# ENGINE START

## Handlingtipps: =

- Wenn das CSI Price Board zum ersten Mal einschalten, erscheint ein Schachbrettmuster. Das ist normal. In diesem Zustand verbleibt das CSI Price Board, bis es Fahrzeugdatenerhalten hat wird.
- 2. Bevor Sie das CSI Board einschalten **pairen** Sie bitte **zuerst das Fahrzeug** und **schalten** dann das CSI Board **ein**.
- 3. Nach dem Einschalten kann der **erste Updateprozess nach dem ersten Pairing** länger dauern, da sich das CSI Price Board erst im System registrieren muss.
- 4. Bitte beachten Sie, dass ein Template ausgewählt sein muss, um Daten darzustellen.
  Wie erfahren Sie im CSI Display Quick Start Guide Seite 4
- Das CSI Price Board führt nur ein Update durch, wenn es sich innerhalb seiner Temperaturgrenzen befinden (0-45°C). Außerhalb der Temperaturgrenzen, wird das Update in eine Warteschlange gesetzt.
  Ist die Temperatur innerhalb der Grenzen wird das Update durchgeführt.
- 6. Nutzen Sie bitte die **Chatfunktion** innerhalb der CSI APP für eine schnelle Bearbeitung Ihres Anliegens. Hier haben Sie direkt Kontakt zu unserem Service.
- 7. Wenn ein großer **QR-Code** auf dem CSI Board dargestellt wird, befindet sich das CSI Board im **unverheirateten Zustand** oder **wartet** auf ein **Update**.
- 8. Schalten Sie nicht verwendete CSI Boards aus.
- 9. Lagern Sie die CSI Boards stehend.

## CSI DISPLAY®

## Quick Start **Guide**

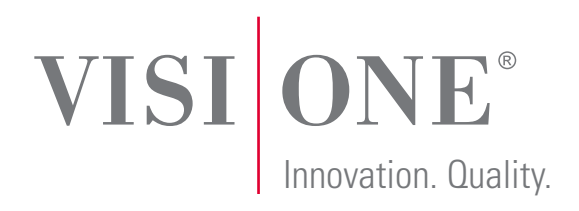

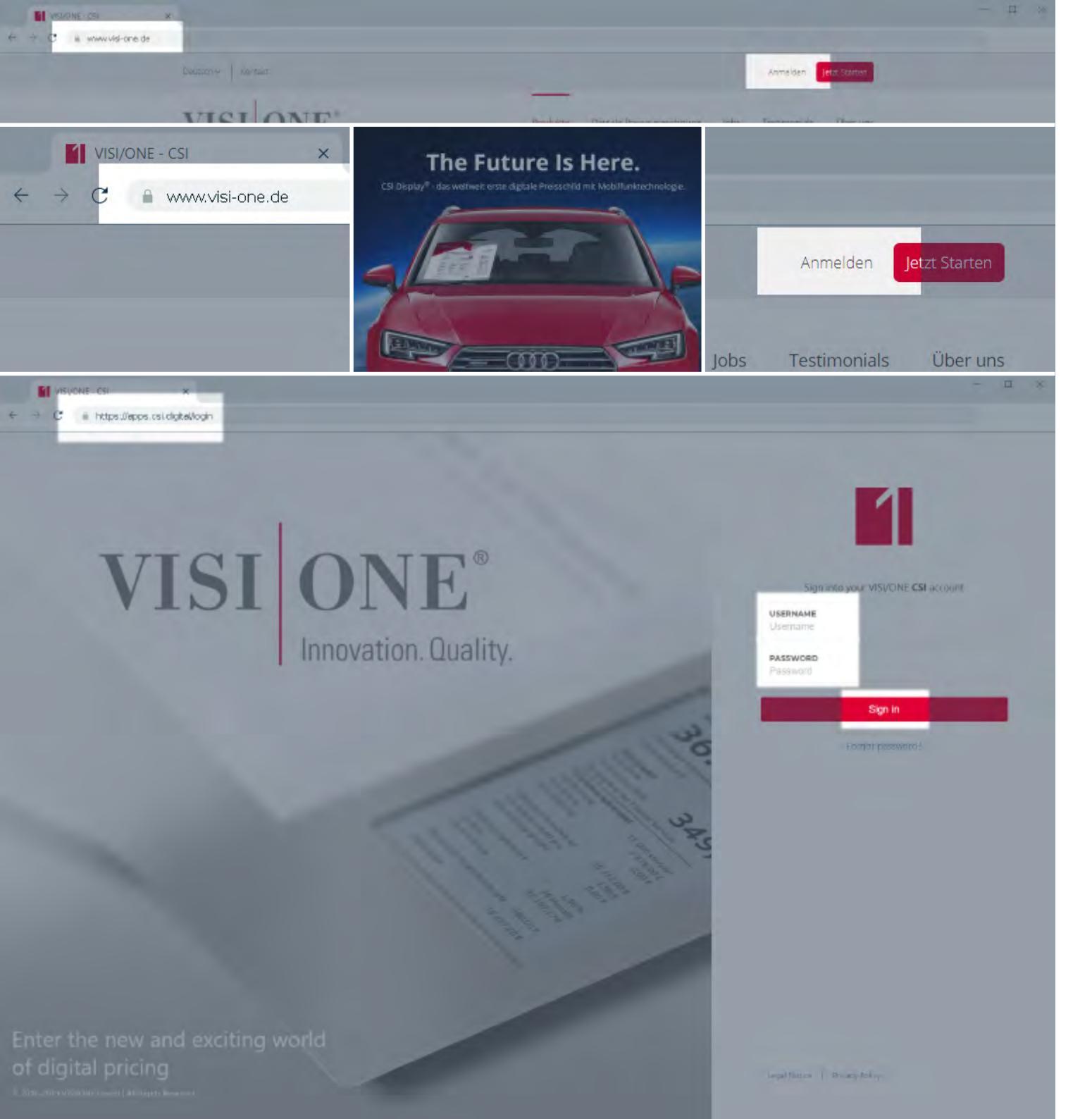

### Einloggen

Rufen Sie in Ihrem Internet-Browser die Seite "www.visi-one.de" auf.

Drücken Sie rechts oben den Button "Anmelden".

Geben Sie auf der folgenden Seite Ihren Benutzernamen und Ihr Passwort ein und drücken den Button "Sign in".

Ihr Benutzername entspricht in den meisten Fällen Ihrer E-Mail-Adresse.

Sollten Sie Ihr Passwort vergessen haben, drücken Sie die Zeile "Forgot password?". Sie erhalten per Mail weitere Informationen zum Zurücksetzen Ihres Passworts.

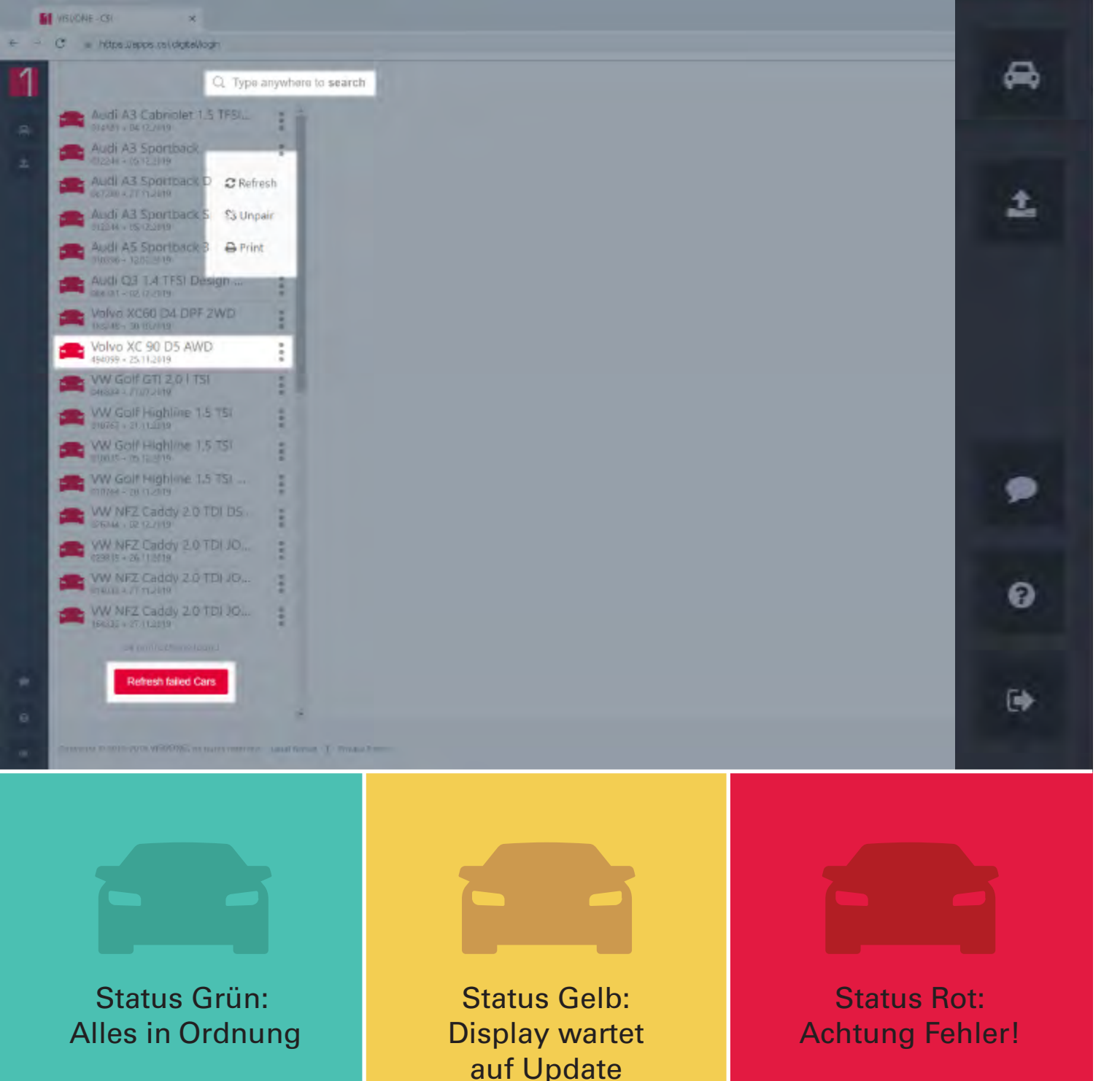

### Die Startseite

Die Startseite zeigt Ihnen (v.l.n.r.) in Dunkelgrau die Navigationsleiste, in Weiß die Benachrichtigungsliste (Notificationlist) mit Fahrzeugen, die Ihre Aufmerksamkeit erfordern. Rechts neben der Benachrichtigungsliste befindet sich die Fahrzeugdetailansicht. Diese wird aktiv, sobald auf ein Fahrzeug in der Benachrichtigungsliste geklickt oder über die Suchleiste ein Fahrzeug gefunden wurde. Die Benachrichtigungsliste zeigt Ihnen alle Fahrzeuge an, deren Status Gelb oder Rot ist. Ein Klick auf die drei Punkte neben dem Fahrzeugnamen öffnet ein Quickstart-Menue zur Behebung des Fehlers:

- das Display, das mit dem Fahrzeug  $\sim$ verbunden ist.
- <u>Unpair:</u> Trennt die Verbindung
- zwischen Display und Fahrzeug.
- Print: Öffnet das zum Fahrzeug
  - gehörende Datenblatt. (>S. 5)

Ein Button am Ende der Liste gibt Ihnen die Möglichkeit, alle Fahrzeuge auf einmal upzudaten.

| <b>A</b>                   | Ein Klick auf den Fahrzeugname öffnet die Fahrzeugdetailseite                                                                | n<br>(>S.    | 4)       |
|----------------------------|----------------------------------------------------------------------------------------------------|--------------|----------|
| O,                         | Im oberen Bereich der Seite kön<br>Sie die Suchseite aufrufen.                                                               | nen<br>(>S.  | 6)       |
| Die<br>fühi                | Menuesymbole oben links<br>ren Sie zur Gesamtübersicht<br>sortiert nach Fahrzeugen<br>und zum Listenupload<br>von Fahrzeugen | (>S.<br>(>S. | 4)<br>7) |
| Die<br>fühi<br>9<br>9<br>E | Menuesymbole unten links<br>ren Sie<br>zum Help-Chat<br>zu den FAQ<br>zum sicheren Ausloggen                                 | (>S.<br>(>S. | 8)<br>8) |
|                            |                                                                                                    |              | 3        |

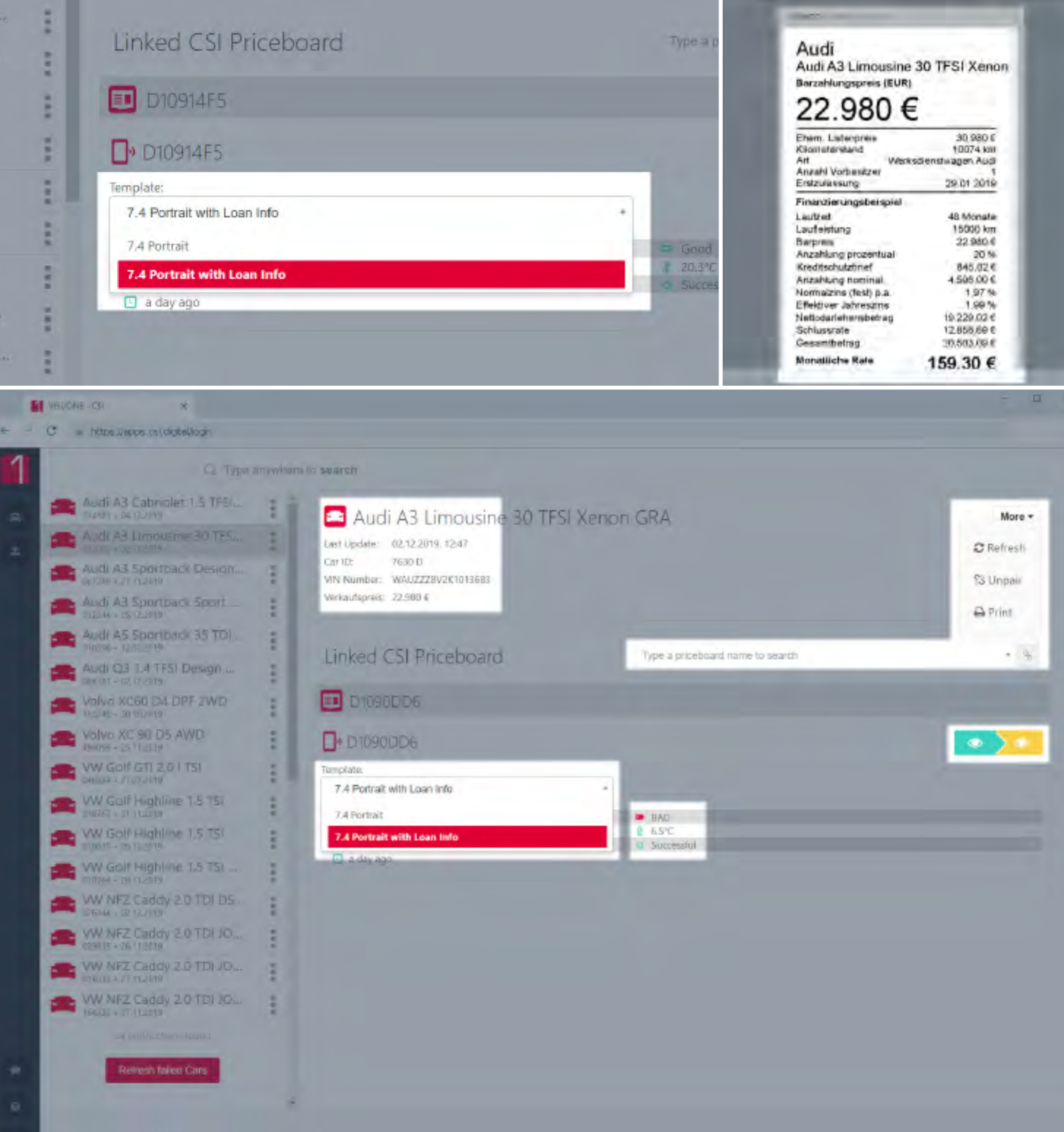

### Die Fahrzeugdetailseite

Alle relevanten Informationen zum Fahrzeug und dem verbundenen CSI Display<sup>®</sup> werden hier dargestellt.

Ein Klick auf das Wort "More" oben rechts neben dem Fahrzeugnamen öffnet ebenfalls das Quickstart-Menue mit den Optionen <u>"Refresh, Unpair</u> und <u>Print</u>" (genauere Erläuterung auf Seite 3).

Wird kein verbundenes CSI Display<sup>®</sup> angezeigt, so kann die ID des CSI Displays<sup>®</sup> im Textfeld "Type a priceboard name to search" eingegeben werden ( auf der Rückseite des CSI Displays<sup>®</sup> finden Sie die entsprechende CSI Display<sup>®</sup> ID).

Mit einem Klick auf das Kettensymbol neben dem Eingabefeld werden Fahrzeug und CSI Display<sup>®</sup> verbunden.

Die verschiedenen Templates für das Display können in einem Menue direkt unter der CSI Display<sup>®</sup> ID ausgewählt werden.

Das grüne Augensymbol zeigt den aktuellen Inhalt des CSI Displays<sup>®</sup>, das gelbe Augensymbol zeigt den Inhalt des selben CSI Displays<sup>®</sup> nach dem nächsten Update. Sobald das Update des CSI Displays<sup>®</sup> durchgeführt ist, wechselt das gelbe Auge an die Position des grünen und stellt dort den aktuellen Inhalt dar.

Das ehemals gelbe Auge erscheint nun weiß.

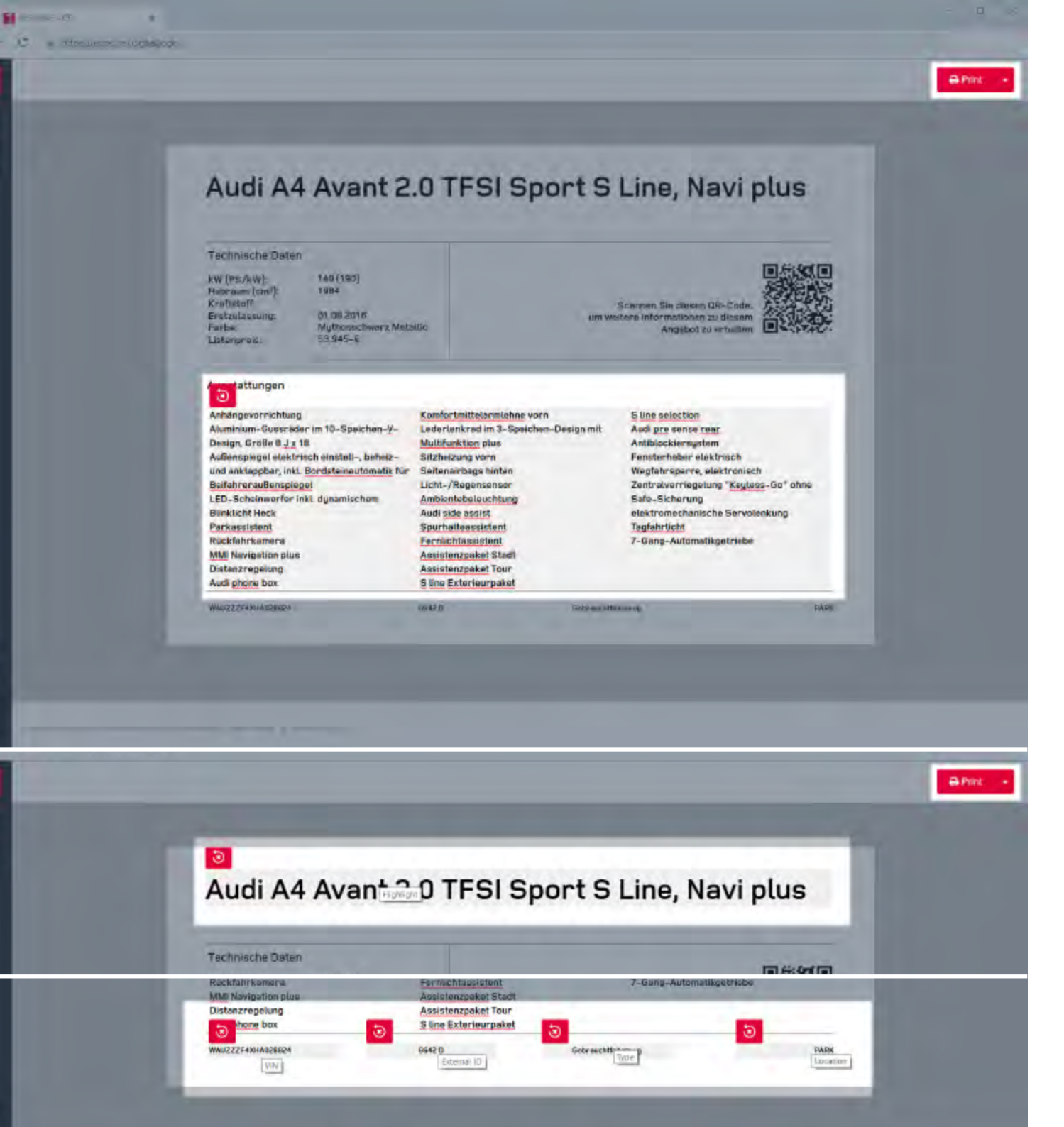

### **Die Printseite**

Hier wird Ihnen das Einlegeblatt der 174-Variante dargestellt. Alle variablen Texte können nach einem Klick auf die entsprechenden Textelemente editiert werden.

Ein Klick auf den "Print"-Button öffnet den Druckerdialog zum Ausdruck des fertigen Blattes. Drucken bedeutet gleichzeitig ein Speichern der veränderten Texte. Die Texte bleiben solange geändert, bis auf das Zurück-Symbol für das einzelne Datenfeld geklickt wird.

 Ein Klick auf das Zurück-Symbol stellt den ursprünglichen Zustand der Daten wieder her, wie sie aus dem DMS oder vom Datendienstleister übermittelt wurden. So können die Originaldaten wiederhergestellt werden.

| 1       |       |        |     |             |     |               |     |
|---------|-------|--------|-----|-------------|-----|---------------|-----|
| Search. |       |        |     |             |     |               |     |
| Bri     | ands  |        | Тур | les         |     | Locations     |     |
| 00      | EPHE0 | Laguar | 89  | Laret Rover | 217 | Mersades Benz | 1   |
| orsche  | U.    | SEAT   | 1   | śkodu.      | 783 | Vallawagen    | 251 |
| alva    | 631   |        |     |             |     |               |     |

| Search       |    |             |      |                        |           |                                                                                                    |   |  |
|--------------|----|-------------|------|------------------------|-----------|----------------------------------------------------------------------------------------------------|---|--|
| Urands       |    |             |      |                        | bocations |                                                                                                    |   |  |
| 0            | п. | 234         | í.   | AP                     | Z         | HELE                                                                                                    | 8 |  |
| 1K           | 23 | IKA         | 5    | KAA                    | 1793      | KAA im Neuwagenshowroom.                                                                                        | 1 |  |
| KAA Oliveira | 1  | Kaarst      | 10   | NEUSS                  | Đ         | P.476                                                                                                    | 1 |  |
| Fark         | 15 | BARK        | 5550 | PARK                   | t         | PARK 167                                                                                                    | t |  |
| Park 243     | 1  | PARK 335    |      | PARK 45                | 1         | PARK 5                                                                                                    | 1 |  |
| PARK 86      | 1  | PARK P. 241 | ĩ    | R,A                    | - 7       | HATHER                                                                                                    | Ť |  |
| SCH          | 89 | Schless     | i i  | Vor VW - Schressstraße | = 1       | a post in the second second second second second second second second second second second second second second |   |  |

### **Die Suchseite**

Ein Klick auf die Suchleiste führt zu einer ausführlichen Suchseite.

Über die Suche können Sie nach jedem beliebigen Ihnen bekannten Stichwort z. B. Vorgangsnummer, VIN-Nummer, Fahrzeugnamen oder Ausstattungs-Feature suchen.

Sie können über die Filter Marke (Brands), Art (Types) und Standort (Location) Ihre Ergebnisse weiter eingrenzen und somit filtern.

Präzise Suchanfragen, wie das Suchen nach einer VIN, benötigen diese Eingrenzung nicht.

Nutzen Sie die Filterfunktionen um z.B. zu sehen, wie viele Fahrzeuge einer bestimmten Marke mit einem CSI Display<sup>®</sup> versorgt sind.

Ein Klick auf die "x"-Symbole setzt die Suchfilter zurück (einzeln oder komplett) bzw. schließt das Suchfenster.

Sobald die Ergebnisliste erscheint, gelangen Sie über einen Klick auf den Namen des Fahrzeuges auf die Fahrzeugdetailseite. Bei einem Klick auf die CSI Display<sup>®</sup> ID gelangen Sie zur CSI Display<sup>®</sup> Detailseite.

|                             | ypa anywhere to search                                                                                                    |                                                                               |                                                                                          |                                                                              |                                                  |        |
|-----------------------------|----------------------------------------------------------------------------------------------------|-------------------------------------------------------------------------------|------------------------------------------------------------------------------------------|------------------------------------------------------------------------------|--------------------------------------------------|--------|
| SI Connect                  |                                                                                                    |                                                                               |                                                                                          |                                                                              |                                                  |        |
| Sheemlee                    |                                                                                                    | _                                                                             |                                                                                          | _                                                                            |                                                  | _      |
|                             |                                                                                                    |                                                                               | Successful                                                                               |                                                                              | 🗄 🗘 🛓                                            |        |
| CMDD/0012003/01             | <b>0</b> 4 cd 77 cf 1 cd 77 cf 1 cd 77 cd 77 cd | Bill-spinet                                                                   | Q.10.15.2010 10.51                                                                       | O /0 /7 3010 16.53                                                           | Successed                                        |        |
| CW2019 (2054-64 am)         | <b>O</b> 13214674833511325547127395264717-3                                                                                                    | Older-some                                                                    | Construction and                                                                         | <b>0</b> (6.4.7,2019) (44.0)                                                 | Successial                                       | •      |
| C4420191245.041             | • 40275074005407107982088120+81445-5                                                                                                    | O Administration                                                              | 0.0512.2015.1431                                                                         | <b>0</b> (6.122019 1455                                                      | Successive                                       | 0      |
| GW20191202.cml              | 0 65%74168#8#d18%3#341367185608c92-3                                                                                                    | O Admin account                                                               | 0 02.12.2019. 12.46                                                                      | 0 02.12.2019.12.48                                                           | Secondul                                         |        |
| 02.12.2019, 1248            | ERROR #OkguCi (Run Dealer Inte<br>enternal_id) ** tolled with                                                                                                    | thee Action) ERROR Could not upset<br>error displicate key value violates uni | vehicle: Error: #M1NGNin (Vehicle);pse<br>que constraint: "car_dealer_icl.external.      | nManageri ERIDR: processing for w<br>duunique'                               | енсе vm "SALCA2856нн6                            | 989441 |
| CW20101127300               | 0 10755e0577025845509550;14:19:0:155-5                                                                                                    | DArwysensel                                                                   | Q 27.1 14015. 19101                                                                      | Ourrichaufra nass                                                            | Scenarria                                        | •      |
|                             |                                                                                                    |                                                                               |                                                                                          |                                                                              |                                                  |        |
| B Galanta (Instand          | @ 12152248au39car27c6f(a20c1ar727)c1                                                                                                    | D takan manar                                                                 | <b>0</b> 25 1 1 2010, 15 15                                                              | 0 25/13019 1547                                                              | Summer!                                          | 0      |
| Concernant and a concernant | vationalisednesitation/watersention/                                                                                                    | O almonature<br>O almonature                                                  | © 25.11 2010. As its<br>© 20.11 2016. 1745                                               | 0 25/12010 1517<br>0 25/12010 1546                                           | Simmed (                                         |        |
| California (125.um)         | 10 1010000000000000000000000000000                                                                                                    | Файнанаас<br>Файнанаас<br>Файнанаас                                           | © 25.1 52010, 35.15<br>© 20.1 52010, 1746<br>© 15.1 52010, 1746                          | 0 25.113613 7537<br>0 25.113613 7546<br>0 25.113613 7554                     | Sammadal<br>Spopmathal<br>Spopmathal             |        |
|                             | • 1015529484-596495176071 (2026) 5470771-1 • 10164756.0055794950 (2025) 5470771-1 • 10165766695832755049452799444689581 (202 • 1016529476685832755049452799444689581 (202 • 101652947685832755049452799444689581 (202 • 101652947685832755049452799444689581 (202 • 101652947685832755049452799444689581 (202 • 10165294885279504945279944452799444689581 (202 • 1016529488527950494527994445279944452799444689581 (202 • 101652948527950494527994445279944452799444689581 (202 • 1016529458527950494527994445279944452799444689581 (202 • 10165294595279504945279944527994445279944452799444527994445279944452799444527994445279944452794445279444527944452794445279444527944452794445279444527944452794445279444527944452794445279444527944452794445279444527944452794445279444527944452794445279444527944452794445279444527944452794445279444527944452794474452                                                                                                    | Dataserataan<br>Dataserataan<br>Dataserasaan<br>Dataserasaan                  | © 25.11.2010; A5.15<br>© 20.11.2014; 17:45<br>© 15.11.2014; 17:45<br>© 25.11.2014; 17:45 | 0 25.113619 7517<br>0 25.113619 1546<br>0 75.113019 1554<br>0 25.113019 1511 | Saconself<br>Soconself<br>Soconself<br>Soconself | 0      |

TO DO IN THE OWNER OF THE PARTY PARTY AND AND AND A TO DO AND A DOT OF THE PARTY AND A DOT OF THE PARTY AND A DOT

\*

## Die Uploadseite

Der manuelle Upload zur Aktualisierung der CSI Displays<sup>®</sup> erfolgt auf dieser Seite. Alle bisher eingespielten Uploads werden auf dieser Seite inklusive aller Details angezeigt. Beginnend mit dem Dateinamen der hochgeladenen Datei, gefolgt von der Hash-ID, dem hochladenden Account, bis hin zu Uploadzeitpunkt, Verarbeitungszeitpunkt und dem Status (Successful, Pending, File Duplicate, Error).

In der oberen Symbolleiste finden Sie folgende Symbole:

| "Klemmbrett":      | Ansicht aller<br>bisherigen Uploads                             |
|--------------------|-----------------------------------------------------------------|
| 🏶 "Zahnrad":       | Einstellungen<br>für den Upload                                 |
| <b>⊥</b> "Upload": | Auswahlmaske<br>zum manuellen<br>Upload einer<br>externen Datei |

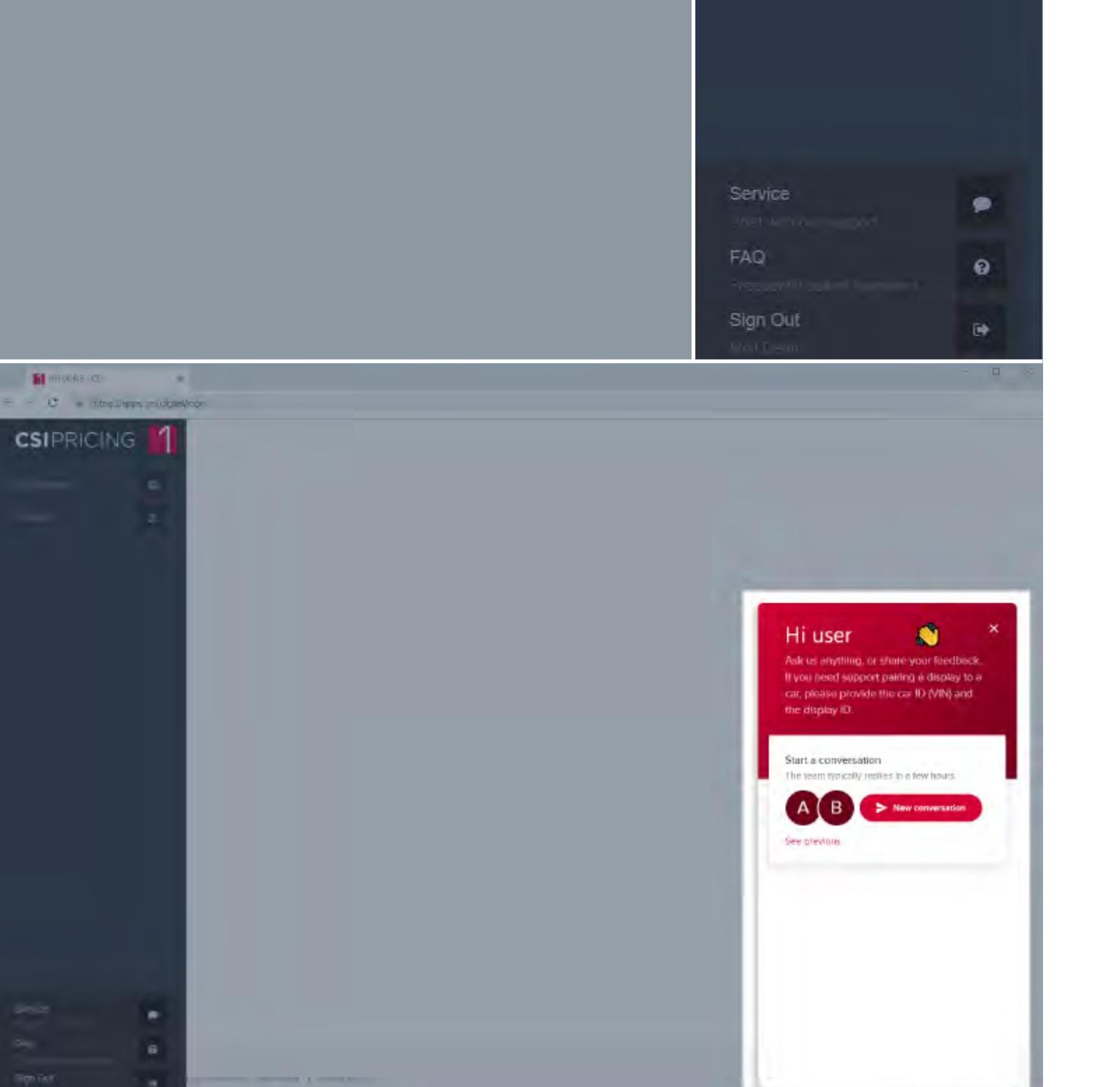

## Navigationsleiste unten

Im Menuebereich links unten finden Sie die folgenden Funktionen:

- Service: Ein Klick auf das Sprechblasen-Symbol öffnet ein Chat-Fenster zum nächstverfügbaren Service-Mitarbeiter.
- FAQ: Ein Klick auf das "?" führt Sie zu unserer FAQ-Seite, die viele Lösungen für Sie bereithält.
- Sign Out: Ein Klick auf das Symbol gewährleistet Ihr sicheres Ausloggen aus der Software und schützt Ihr Passwort.

## CSI DISPLAY®

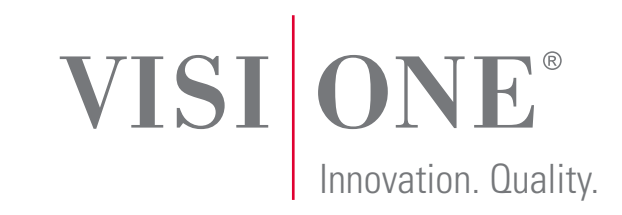

VISI/ONE GmbH Fürberg 16 42857 Remscheid Germany

Phone 0049.(0) 21 91. 988 092-0 Fax 0049.(0) 21 91. 988 092-9

info@visi-one.com www.visi-one.com